Join from a PC, Mac, iPad, iPhone or Android device: **Please click this URL to join**: <u>https://iastate.zoom.us/j/507511363</u>

### Install the Zoom add-in when prompted.

# AFTER YOU ENTER YOU MUST JOIN AUDIO (3 CHOICES):

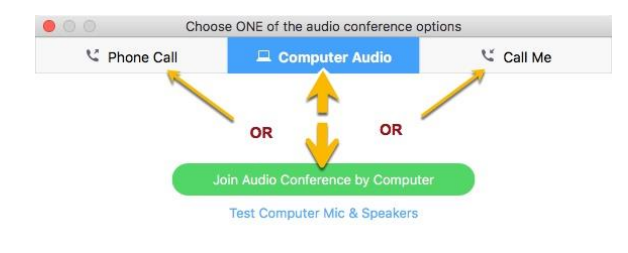

Automatically join audio by computer when joining a meeting

## 1. \*\*RECOMMENDED\*\* COMPUTER AUDIO

- You may click **Test Computer Mic & Speakers** to make sure your speakers and microphone are working.
- When ready, click --Join Audio Conference by Computer-
- Your microphone will be muted upon entry. Click the microphone icon to unmute (lower left corner).

## 2. PHONE CALL

- Choose either of the <u>toll-free</u> numbers.
  - Enter the Meeting ID: (the 9-digit number): 507 511 363
- Participant ID: Shown after joining the meeting
- Data rates may apply for cell phones.
- Mute and unmute your phone with \*6

#### 3. CALL ME

- Select country code > type your phone number with area code
- Click --Call Me—
- Mute and unmute your phone with \*6

#### **OTHER NOTES**

- Wired Internet connections are recommended.
- To turn on your camera, click Start Video.

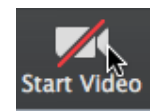

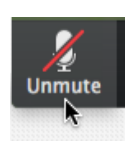